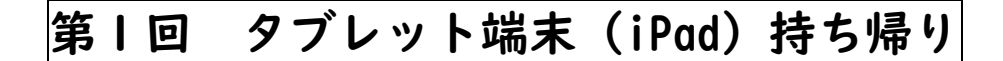

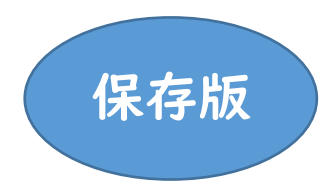

## 確認方法の手引き

## 以下の3点について、ご確認お願いします。

- 確認① 持ち帰ったタブレット端末(iPad)がご家庭の Wi-Fi に接続できるかどうか。
- 確認② ご家庭で、ロイロノート・スクールにログインできるかどうか。
- 確認③ ご家庭から、ロイロノート・スクールを使ってカードの提出ができるかどうか。

2021年6月25日(金)東大阪市立金岡中学校

## 確認① <u>タブレット端末(iPad)をご家庭の Wi-Fi に接続する</u>

①ホーム画面の「設定」アイコンをタップします。

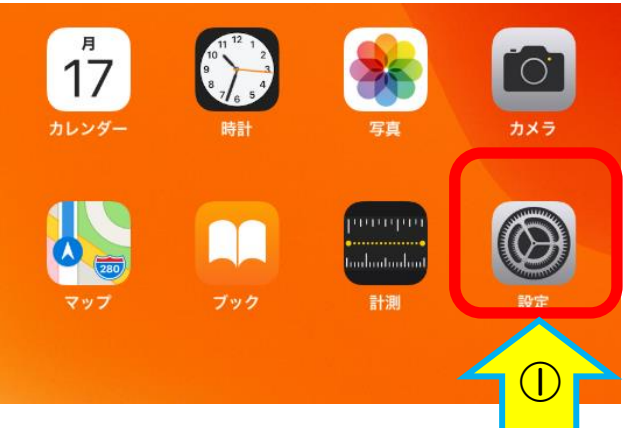

②「Wi-Fi」をタップします。

③「Wi-Fi」をオンにすると、iPad が利用可能

なネットワークを検出します。

| 設定                                                                  |                 |
|---------------------------------------------------------------------|-----------------|
| Q. 検索                                                               | 情報              |
|                                                                     | ソフトウェア・アップデート   |
| このiPadは東大阪市教育委員会によって監理/管理され<br>ています。 <mark>デバイスの監理に関する詳しい情報…</mark> |                 |
|                                                                     | 110-00          |
|                                                                     |                 |
|                                                                     | AirPlayとHandoff |
|                                                                     | ピクチャ・イン・ピクチャ    |
|                                                                     |                 |
| 중 Wi-Fi 未接続                                                         | iPadストレージ       |
| Bluetooth オン                                                        | Appのバックグラウンド更新  |
|                                                                     |                 |

④接続したい Wi-Fi ネットワークの名前をタップ

します。

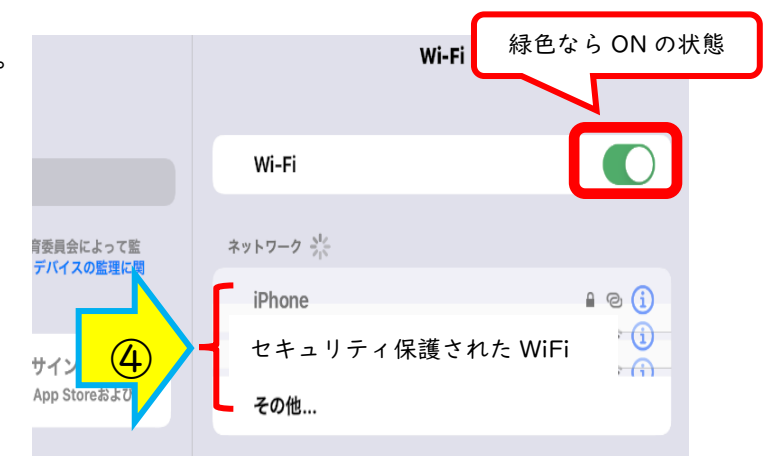

⑤ネットワークに接続する前に、<u>ネットワークの</u> <u>パスワード</u>(※)や、利用規約への同意を求め られることがあります。指示に従い、パスワー ド等を入れてください。

\*W04\_145F945D9957\*のパスワードを入力してください キャンセル パスワードを入力 接続 アで監 けしい パスワード \*びそ これが自分のWi-Fi未ットワークの場合は、PPA2(AES)またはWPA3を使用するように ルーターを構成してください。

※ネットワークのパスワードは Wi-Fi の契約書やルーターの側面等に記載されていることが多いですが、 契約会社により異なりますので、Wi-Fi のネットワークパスワードがわからない場合はネットワーク管 理者(Wi-Fi を契約している会社)にお問い合わせください。

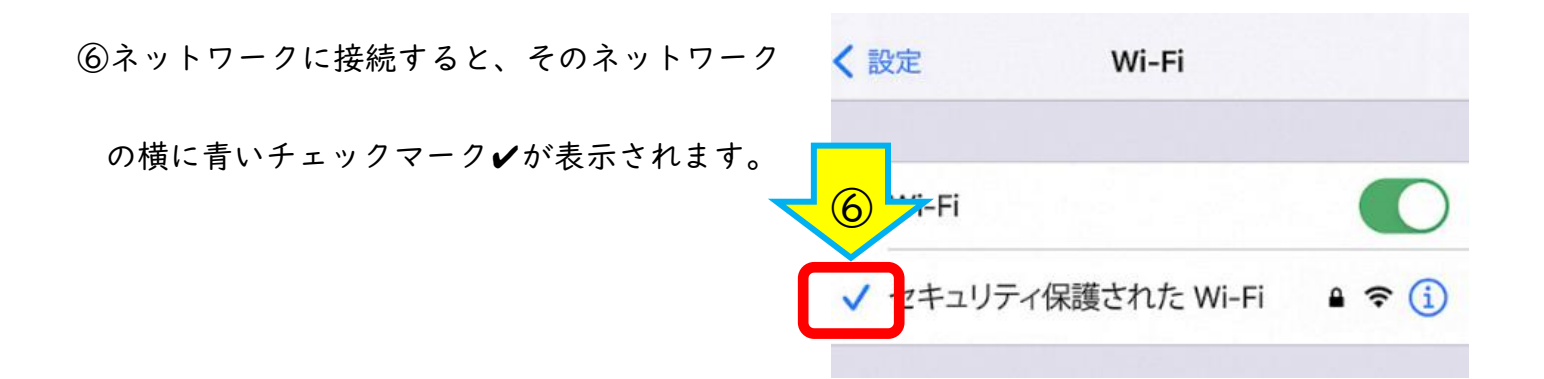

⑦ディスプレイの上部隅に Wi-Fi 接続済みの 奈

アイコンが表示されます。

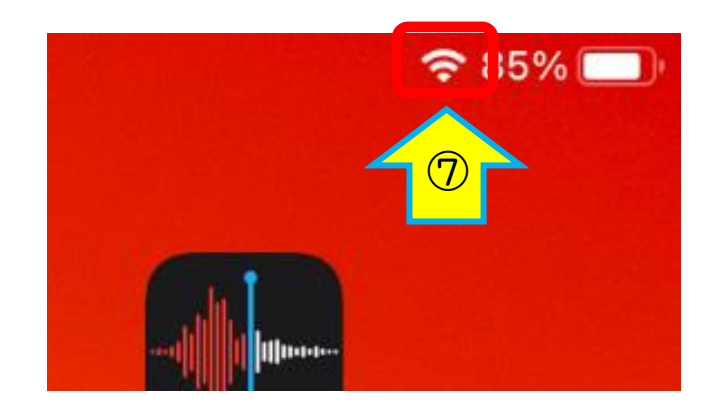

⑧ホームボタンを押し、「safari」をタップして、

インターネット接続を確認します。

インターネットの画面が表示されたら終了です。

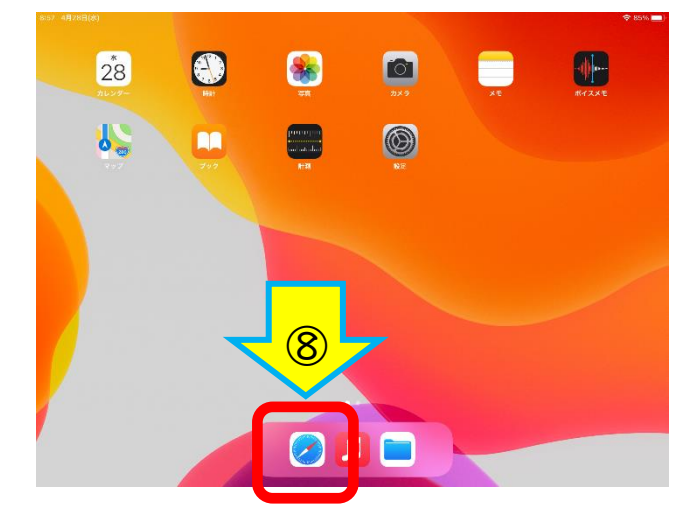

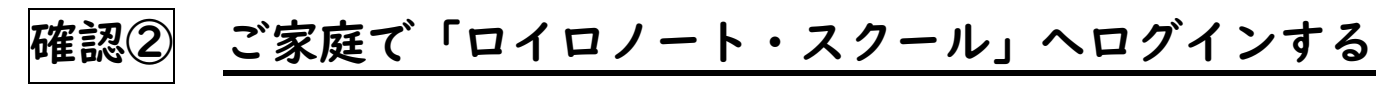

## 手順I

ホーム画面の「ロイロノート」アイコンをタップしてください。

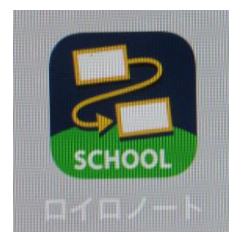

| 手順2                                         |                |          |
|---------------------------------------------|----------------|----------|
| 21:29 12月8日(火)<br>「ロイロノート<br>でログイン」を<br>タップ |                | হ 49% ∎⊃ |
|                                             | ₽ ロイロノートでログイン  |          |
|                                             | G Googleでログイン  |          |
|                                             | Microsoftでログイン |          |
|                                             |                |          |
|                                             |                |          |

| 手順3                                                                                             |                                                                                                    |                     |
|-------------------------------------------------------------------------------------------------|----------------------------------------------------------------------------------------------------|---------------------|
| <ol> <li>ジ校 ID・ユーザーID<br/>パスワードを入力してくだ<br/>さい。(各自、タブレット<br/>のカメラ機能で写真におさ<br/>めています。)</li> </ol> | e<br>СССООС<br>ССНООС<br>ССНООС<br>ССП | ★ 44%               |
|                                                                                                 | ログイン                                                                                                    | ②入力後、タップ<br>してください。 |
|                                                                                                 |                                                                                                    |                     |

以上でログイン完了です。

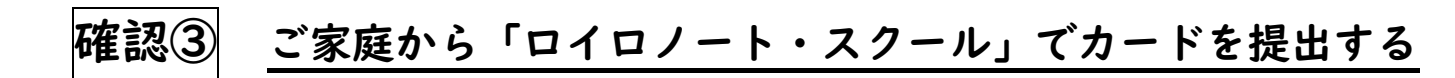

手順丨 授業を選択する。

| ☑ 授業─覧 × +               |                          |                     |               |                   |
|--------------------------|--------------------------|---------------------|---------------|-------------------|
| マーフ G ● ioiionote.app/_/ |                          |                     |               |                   |
| <b>汉未</b>                | A                        |                     |               |                   |
| 2年1組                     |                          |                     |               |                   |
| 央部<br>                   |                          |                     |               |                   |
| 日本                       | 」 '字店」をダッフする。            |                     |               |                   |
| <u>≫№</u><br>学活          |                          |                     |               |                   |
| 技術                       |                          |                     |               |                   |
| 国語                       |                          |                     |               |                   |
| 社会                       |                          |                     |               |                   |
| 数学                       | >                        |                     |               |                   |
| 道徳                       | >                        |                     |               |                   |
| 美術                       | >                        |                     |               |                   |
| 保健体育                     | >                        |                     |               |                   |
| 未来市民教育                   | >                        |                     |               |                   |
| 理科                       | >                        |                     |               |                   |
|                          |                          |                     |               |                   |
| クラス参加コードを入力              | •                        |                     |               |                   |
| 4 (C 🗖 🧿                 |                          |                     | (\$ §         | 📄 📴 👰 🖬 🧖 🗤       |
| 手順2 ノートを新規作!             | 成する。                     |                     |               |                   |
| 🔁 学活ノート一覧 🗙 🕇 🕂          |                          |                     |               |                   |
| ← → C                    |                          |                     |               |                   |
| 戻る 学活 ・                  | loilonote.ap     Jートを新規作 | o の内容<br>R          |               |                   |
| ノートを新規作成                 | 2021年6月22                | 30/-F               |               |                   |
| ノートを新規化                  |                          | OK +t               | マンセル          |                   |
|                          | た新規作成                    |                     |               |                   |
|                          |                          |                     |               |                   |
| をダッフ                     | 95.                      | ② 「OK.              | 」をタップする。      |                   |
|                          |                          |                     |               |                   |
| チョン セムッチャンション            | 洋にねてさていて「断明              | <b>太</b> យ初士 Z (Z へ |               |                   |
| ナ順3 担任の元生から2             | ∑りれしさしいる '頁问」<br>        | で唯認9る。(ての           | 1)            |                   |
|                          |                          |                     |               |                   |
|                          |                          |                     |               |                   |
|                          |                          |                     |               |                   |
| (≩) ← 「¥z, ±.            | タップオス                    |                     |               |                   |
|                          |                          |                     |               |                   |
| (質問が届)                   | ハ ( いま g 。 )             |                     |               |                   |
| 送る                       |                          |                     |               | JP 💽 A 🥞 🗭 🥩 Kani |
|                          |                          |                     |               | U                 |
| # 6 h 🧿 🛷 🗉              |                          |                     | C 🔍 👂 🚔 🖻 🛒 🖘 | 信。 印) 📰 😣 🚺 😵     |

手順4 担任の先生から送られてきている「質問」を確認する。(その2)

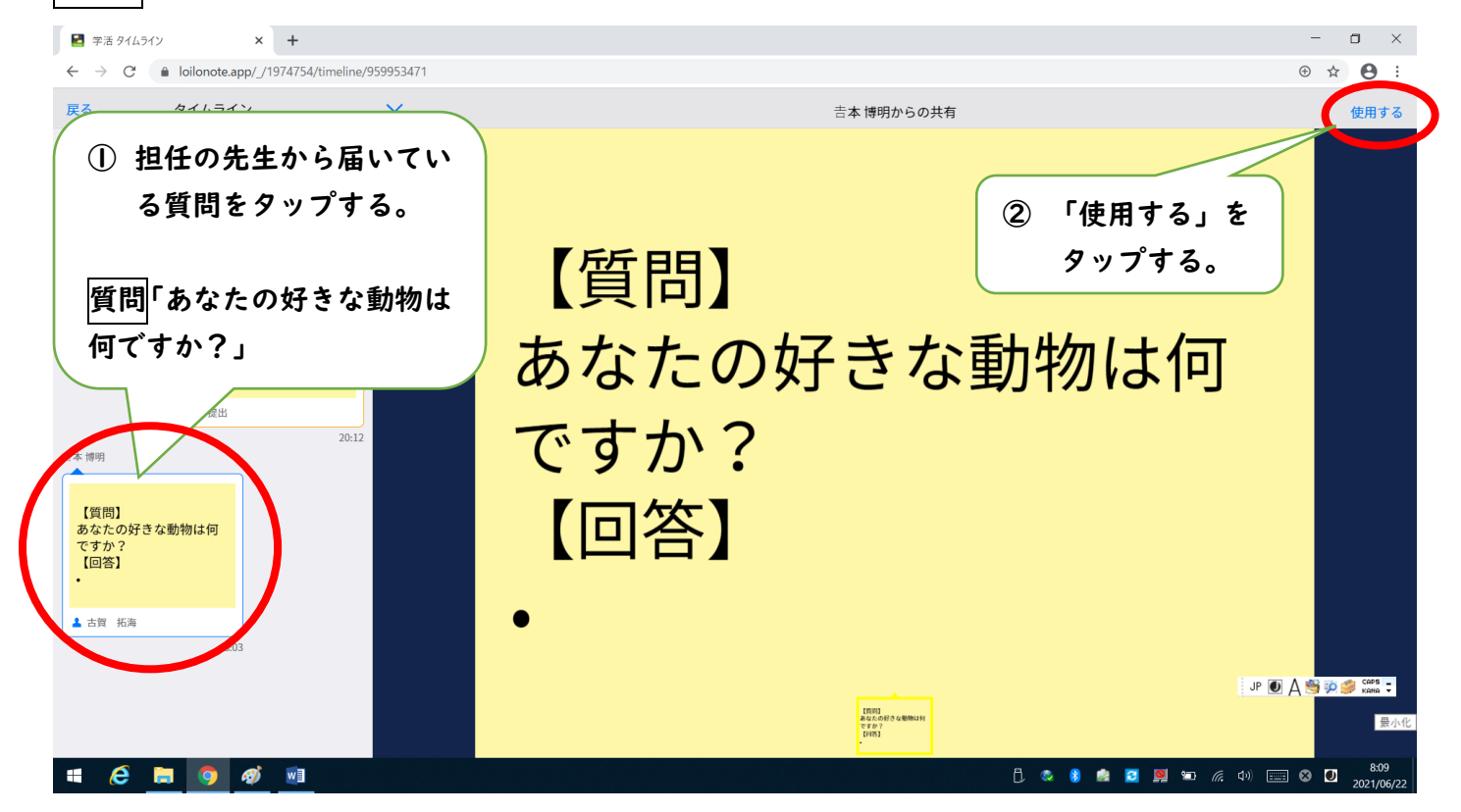

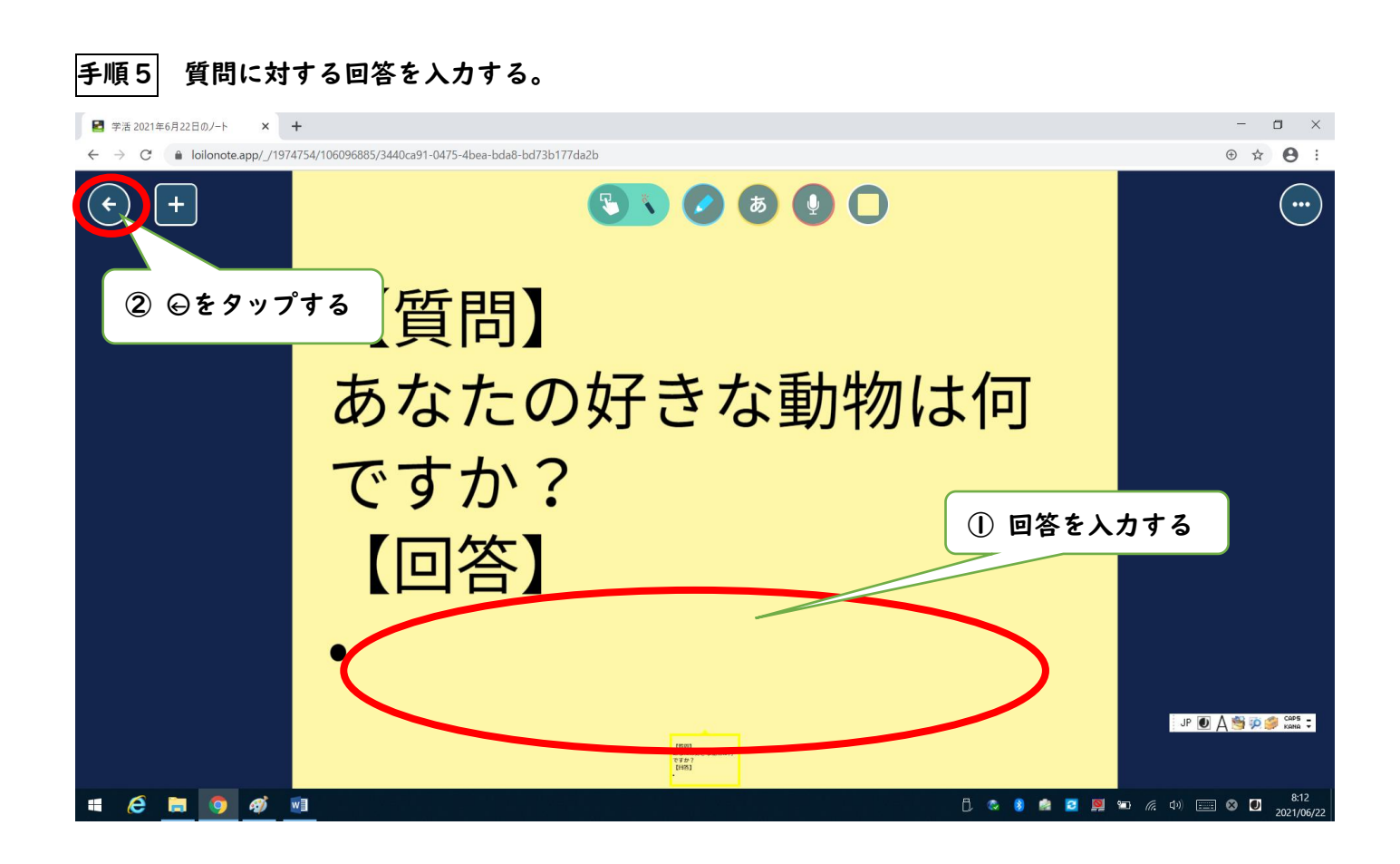

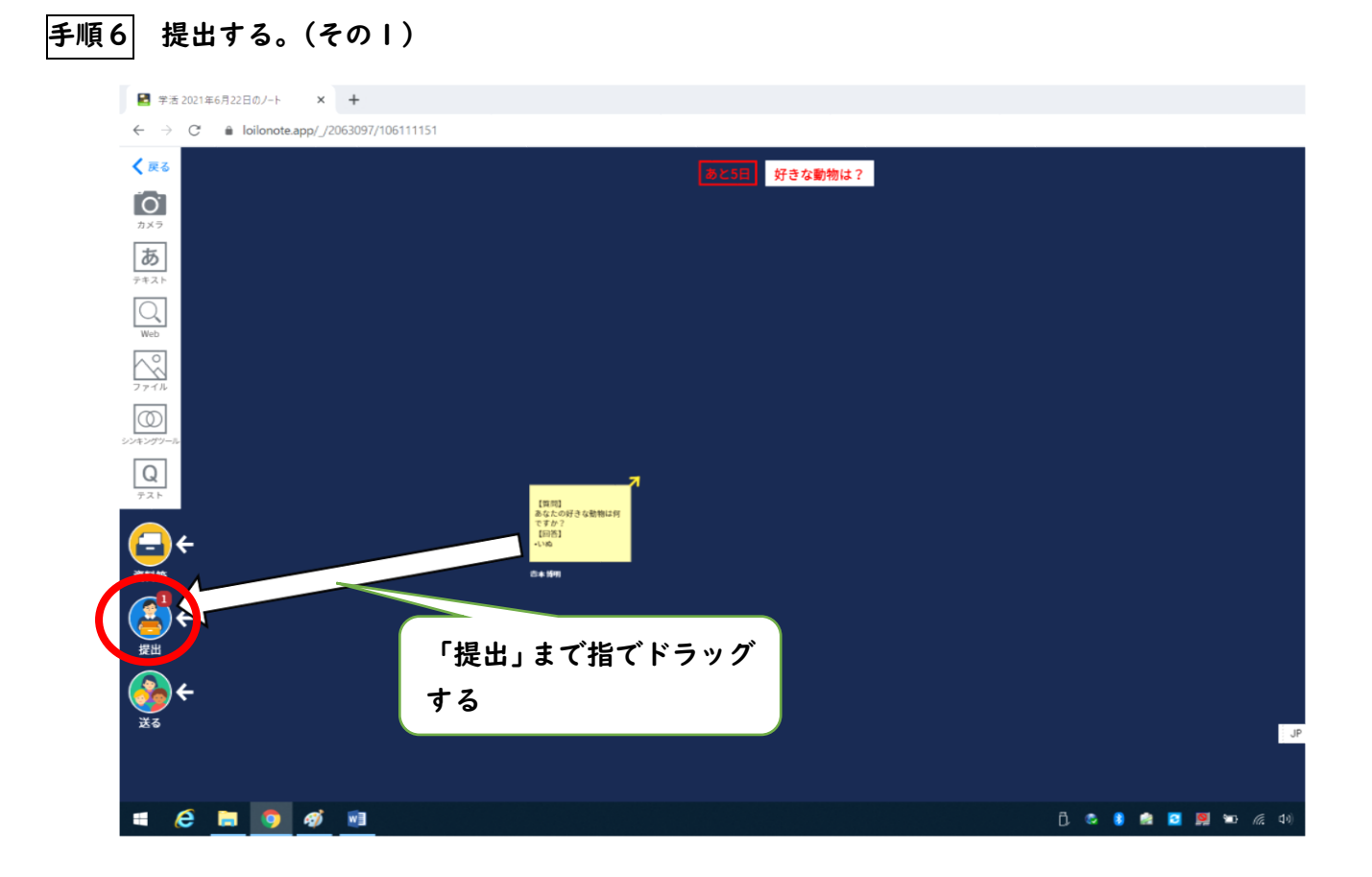

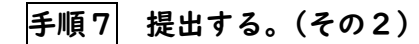

| ← → C                               |                               |
|-------------------------------------|-------------------------------|
| く<br>戻る<br><sup>カ</sup> xラ          | <u>あと3日</u> 好きな動物は?           |
| <b>5</b> 7#31                       | 民る 提出箱                        |
|                                     | 好きな動物は?     あと5日!             |
| 77AL<br>CARADO-A<br>CARADO-A<br>TAL | は<br>提出箱の「好きな動物は?」<br>まれいポポス  |
| (=) ←<br>ўна<br>() ↓ (та)           | を ダ ツ ノ す る。<br>2021年4月29日 騎切 |
|                                     | 🚍 !>                          |
| žõ                                  |                               |
| 🖷 🧀 🥫 🛷 💷                           | 🗍 😡 😫 😫 🛤 🦛 🗤                 |

これで提出は完了です!